# **P·Patmark**

# Patmark App Guide

11/2

FILE

255

For customers using Android devices The original app is verified for operation on Google Pixel . Please note that on rare occasions the app may not operate properly on non-Google devices

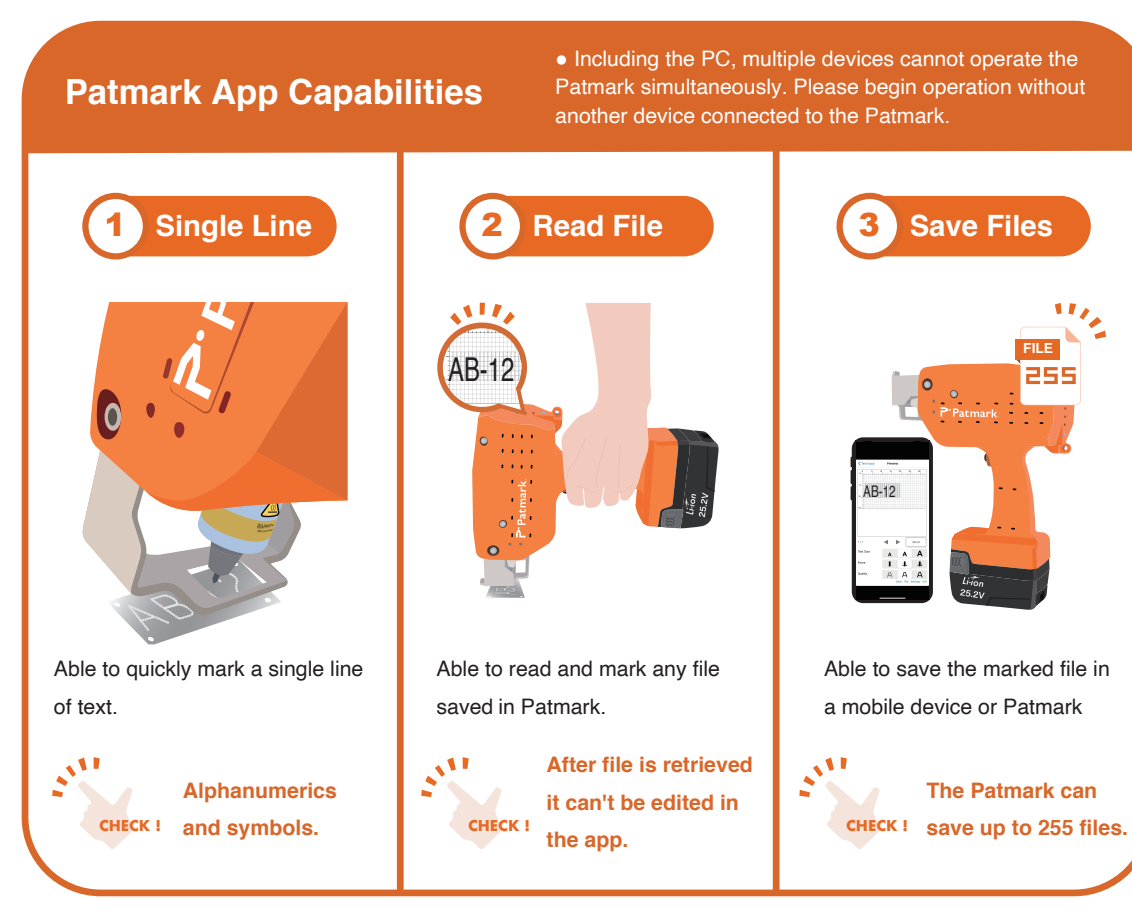

For marking multiple lines, QR Codes, or serial numbers, please download and use the "PM Win Software." These functions are exclusive to the PM Win software on PC. For more details, please see the "PM Win Software Operation Guide," or check out the Web Support Videos online.

### Patmark App Installation

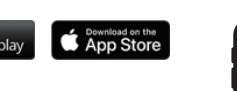

Go to the "App Store" or "Google Play Store" and search for Patmark, then install the appropriate app. The following screen shots are taken from the iOS based app.

## Connect to your Patmark via Wi-Fi

Turn on the power to the Patmark unit, then search for and connect via Wi-Fi from your phone.

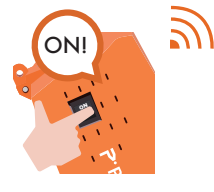

When the "Do you want to stay connected?" message is displayed, select "Yes."

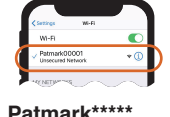

Find and connect

2.11 \*\*\*\*\* is the Nameplate S/N displayed on the Patmark unit.

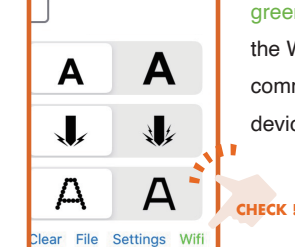

Please check that the Wifi Mark in the Patmark app is green. If the mark is red, tap the WiFi mark and check the communication between the devices.

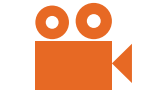

Please check out our "Support" page on the company website which has many helpful tutorial videos as well: Go to "Support" located at https://www.tocho-america.com

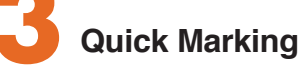

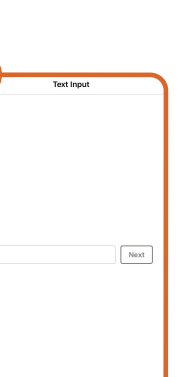

Input text then tap

File

Retrieve latest marking data (

Patmark file

ocal file

file operation

**File Operations** 

Next

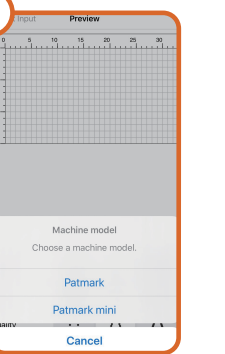

Select the model you

wish to use.

If the file name is not

1:F001\_template

Please tap File and select the appropriate

1 Read the data currently marked

2 Read the Patmark file and save

3Read mobile files and save

shown, select Reload and

check for your file. 🔊

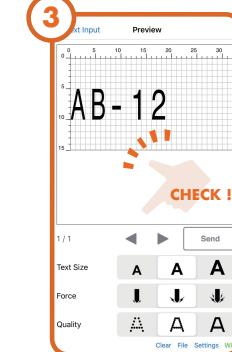

Choose size, force and speed, then tap Send button to transmit data to the Patmark

Hold firmly with both hands, press the start button, and start marking.

\* Pressing once will move the pin to the starting location, then pressing again will start marking.

111

AB-12

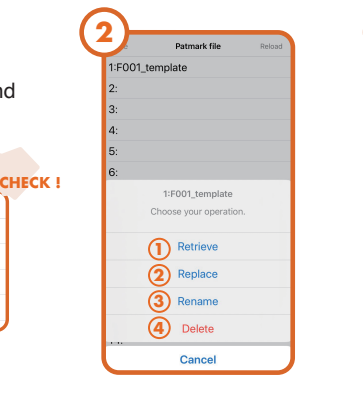

Tap the saved file name. then select the correct operation.

1 Read file 2 Save/Overwrite file 3Change file name 4 Delete file

| (; | 3)—         |         |        |        |        |
|----|-------------|---------|--------|--------|--------|
|    | Text Input  | Previer | `      |        |        |
|    | Text : Patn | nark    |        | CH     | IECK ! |
|    | Text : SIN  |         |        |        | _      |
|    | QR Code     | Pa      | tmar   | k file | s car  |
|    |             | edi     | ited i | n the  | e app  |
|    |             | mu      | ist be | e ma   | de fro |
|    |             | "PI     | M Wi   | n Sc   | oftwar |
|    | Text Size   | Α       | А      | А      |        |
|    | Force       | I.      | J.     | *      |        |
|    |             |         | ~      | ~      |        |

Tap the Send button after reading the file, and the information will be sent to the Patmark

\* To finish the Patmark file, please tap the Clear button.

For any questions **TOCHO MARKING S** Phone: +1-310-214-3

Date Published : 09/25/2020

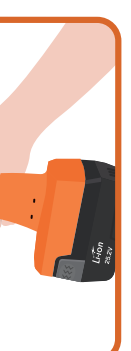

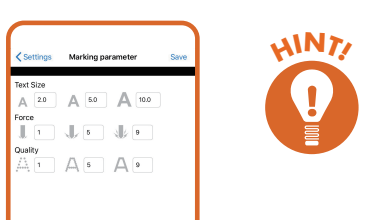

Individual settings for character size, force, and quality: Settings -> Marking parameter and adjust character size, force, and quality independently. Press Save to keep your settings.

nnot be . Changes om the re" in PC.

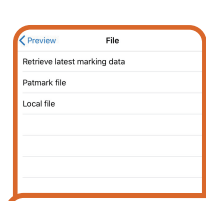

# HINT!

### **Saving Serial Numbers**

When marking serial numbers and save the latest data, tap read the latest marked data first, and then save under Patmark File.

| s about repairs or operations, please contact :<br>SYSTEMS AMERICA, Inc. |                                                        |  |  |  |
|--------------------------------------------------------------------------|--------------------------------------------------------|--|--|--|
| 367                                                                      | Address: 4025 Spencer St. Suite 401, Torrance CA 90503 |  |  |  |
|                                                                          | WEB: https://www.tocho-america.com                     |  |  |  |